## **Steps for Obtaining BRANY IRB Access**

Step 1: Enroll in and complete the Institutional Review Board (IRB) Training Workshop

- a) Login to Albizu Blackboard with your Albizu username (yourusername@albizu.edu) and password. <u>bb.albizu.edu</u>
- b) Click the **Courses** tab on the lefthand side of the webpage.
- c) Click on **Course Catalog** in the upper righthand corner of the webpage (first see screenshot below).
- d) In the Search Catalog box, type IRB and hit the Enter key or click the Go button.
- e) Click the gray drop-down menu to the left of **IRB-Miami-Portal**
- f) Click **Enroll** (see second screenshot below)

| Blackboard                                               | Courses                                    |                                                             |
|----------------------------------------------------------|--------------------------------------------|-------------------------------------------------------------|
| <b>a</b> Institution Page                                | ← Summer 2024 Mi                           | Current Courses $\checkmark$ Upcoming Courses $\rightarrow$ |
| R Eli Fennell                                            |                                            |                                                             |
| Activity Stream                                          | Q Search your courses Filter All Courses • | 25 🔻 items per page                                         |
| Courses                                                  |                                            |                                                             |
| ዮ Organizations                                          |                                            | *                                                           |
| Calendar                                                 |                                            |                                                             |
| Messages                                                 |                                            |                                                             |
| 🗐 Grades                                                 |                                            | * **                                                        |
| Tools                                                    |                                            |                                                             |
| $\Theta$ Sign Out                                        |                                            | *                                                           |
|                                                          |                                            |                                                             |
|                                                          |                                            |                                                             |
|                                                          |                                            | ☆ …                                                         |
|                                                          |                                            |                                                             |
| Privacy<br>Terms<br>Accessibility<br>javascript.void(0); |                                            |                                                             |

| Blackboard                        | Course Catalog                                                                           |                                                      |                                                                              |                                                                     |  |
|-----------------------------------|------------------------------------------------------------------------------------------|------------------------------------------------------|------------------------------------------------------------------------------|---------------------------------------------------------------------|--|
| institution Page                  |                                                                                          |                                                      |                                                                              | 6                                                                   |  |
| A Eli Fennell                     |                                                                                          |                                                      |                                                                              |                                                                     |  |
| Activity Stream                   | Search Catalog Course Name 🗸                                                             | Contains 🗸 IRB                                       | AND Creation Date Before   05/24/2024                                        | Go                                                                  |  |
| Courses                           | Browse Categories                                                                        |                                                      |                                                                              |                                                                     |  |
| ዮ Organizations                   | Select a category to see only courses belonging to that categoryunspecified category Go  |                                                      |                                                                              |                                                                     |  |
| Calendar                          | Browse Terms Select a term to see only courses belonging to that termunspecified term Go |                                                      |                                                                              |                                                                     |  |
| Messages                          |                                                                                          |                                                      |                                                                              |                                                                     |  |
| Grades                            |                                                                                          |                                                      |                                                                              |                                                                     |  |
| Tools                             |                                                                                          | COURSE NAME                                          | INSTRUCTOR                                                                   | DESCRIPTION                                                         |  |
| ⊖ Sign Out                        | IRB-FACULTY-SANJUAN                                                                      | Institutional Review Board for Faculty (IRB-Faculty) | Lymaries Padilla Cotto                                                       | Espacio de IRB solo para facultad de la UCA,<br>Recinto de San Juan |  |
|                                   | IRB-MIAMI-PORTAL                                                                         | Institutional Review Board (IRB) Training Workshop   | Amanda Giust, Rolando Santana Martinez, Cindy<br>Herde, Alicia Stern Holcomb | New- Institutional Review Board Portal - (IRB-<br>Miami)            |  |
|                                   | IRB-STUDENT-SANJ<br>Enroll                                                               |                                                      |                                                                              |                                                                     |  |
|                                   |                                                                                          |                                                      | Displa                                                                       | uying 1 to 3 of 3 items Show All Edit Paging                        |  |
|                                   |                                                                                          |                                                      |                                                                              |                                                                     |  |
| Privacy<br>Terms<br>Accessibility |                                                                                          |                                                      |                                                                              |                                                                     |  |

**Step 2:** Follow instructions after completing the workshop to receive your IRB Workshop Certificate.

**Step 3:** Download a **Request for User Access** form at <u>https://www.brany.com/forms-and-downloads/</u> (see screenshot below)

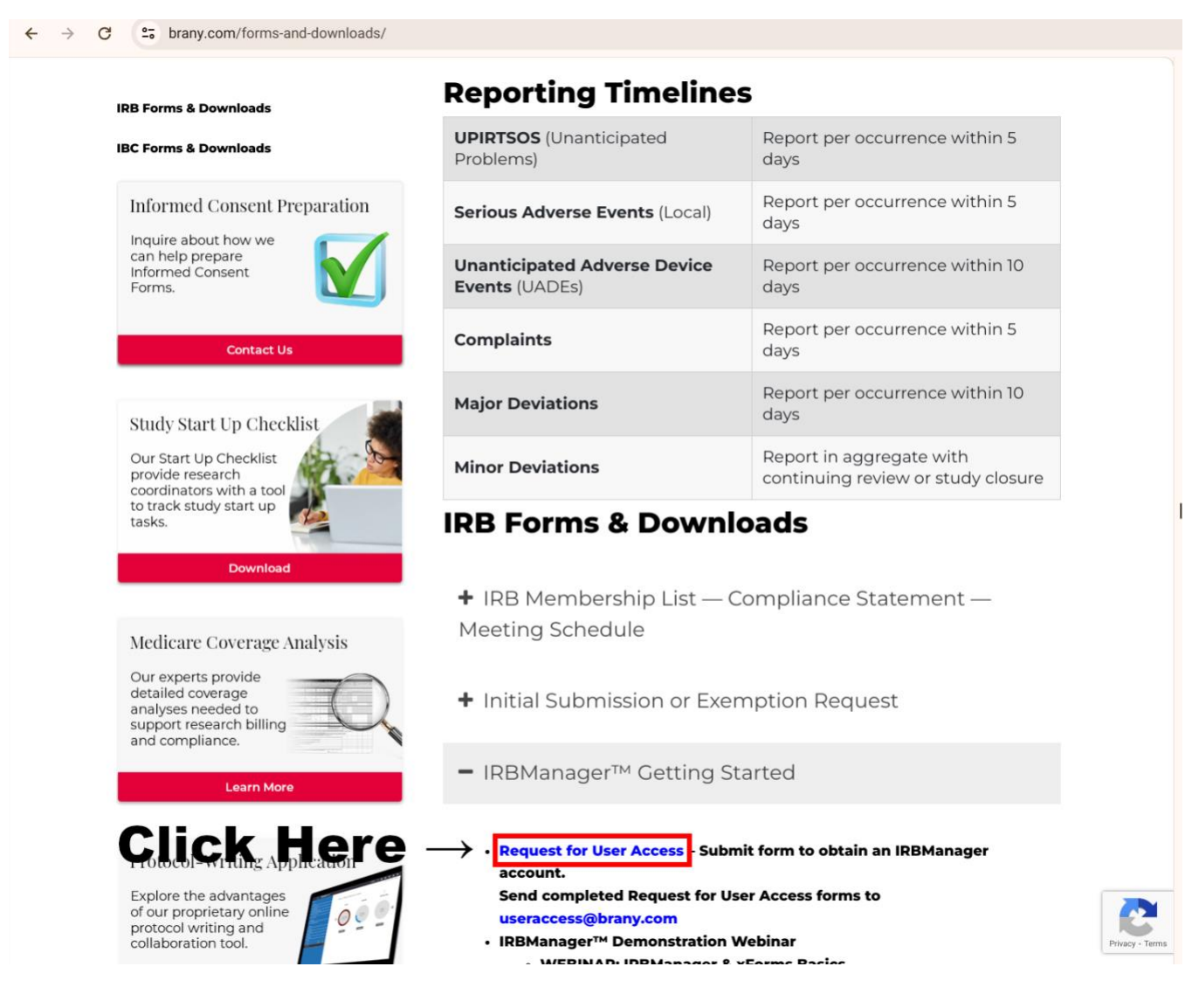

Step 4: Fill out the Request For User Access and submit it by email to <u>useraccess@brany.com</u>.

**Step 5:** After receiving access, log in at <u>https://brany.my.irbmanager.com/</u> and attend a Zoom session of **IRBManager & xForms Basics** (see screenshot below) at your earliest possible convenience by clicking **Download Calendar appt**. to receive the Zoom link. Sessions are held on the first Tuesday of each month from 12pm – 1pm Eastern Time.

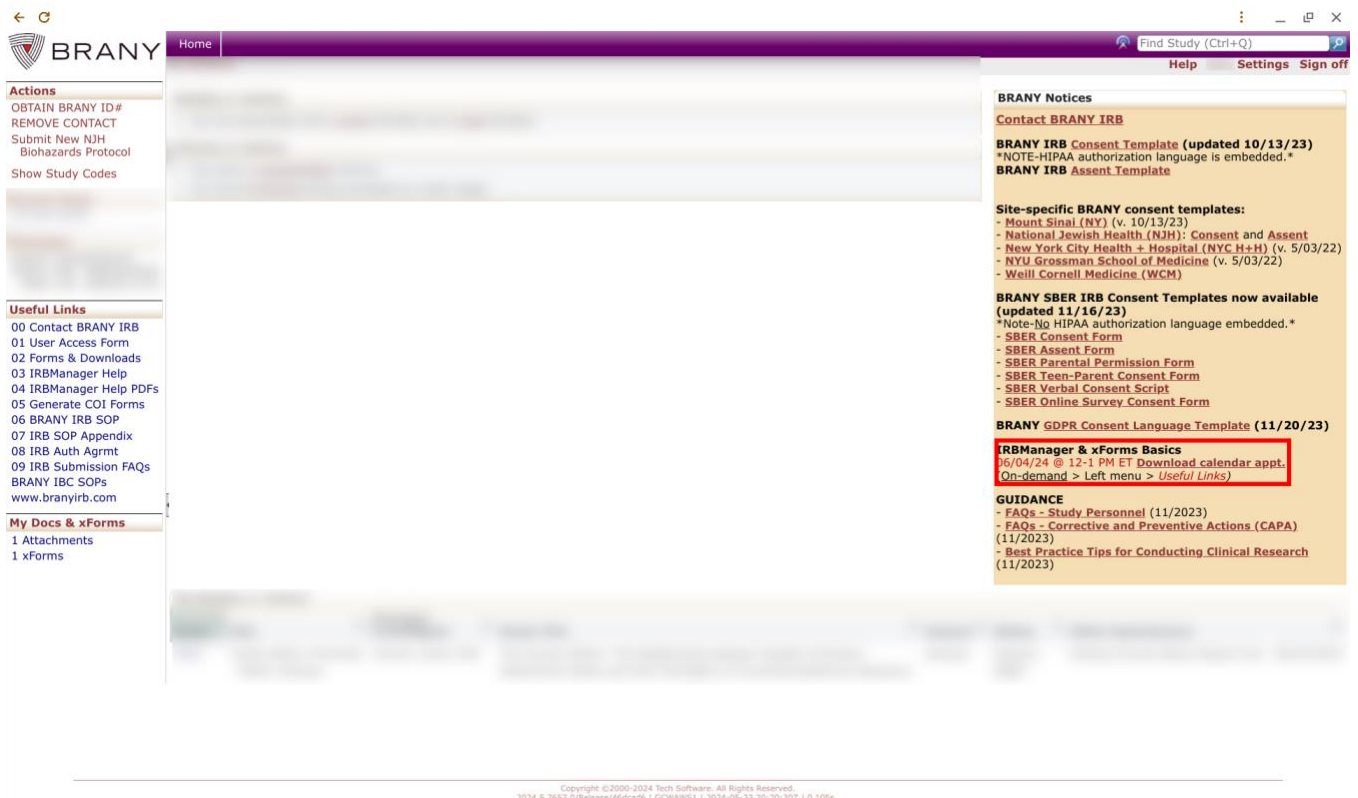

Powered By ()IRBManager